# **SLAMIT FROM SCRATCH :**

| Equipement du projet                            | 2 |
|-------------------------------------------------|---|
| Instalation de l'os pour raspi 4                | 2 |
| Recup Le dossier slamit du projet               | 3 |
| Configuration de la RaspberryPi                 | 3 |
| Fichier où il faut changer l'adresse IP :       | 4 |
| Configuration des Websockets - cmd Robot - 3min | 4 |
| Configuration de coral - 5 min                  | 4 |
| Installation ROS - 250 min                      | 5 |
| Configuration du lidar - 10 min                 | 7 |
| Lancer le projet                                | 8 |
| Arreter ROS                                     | 8 |

# Equipement du projet

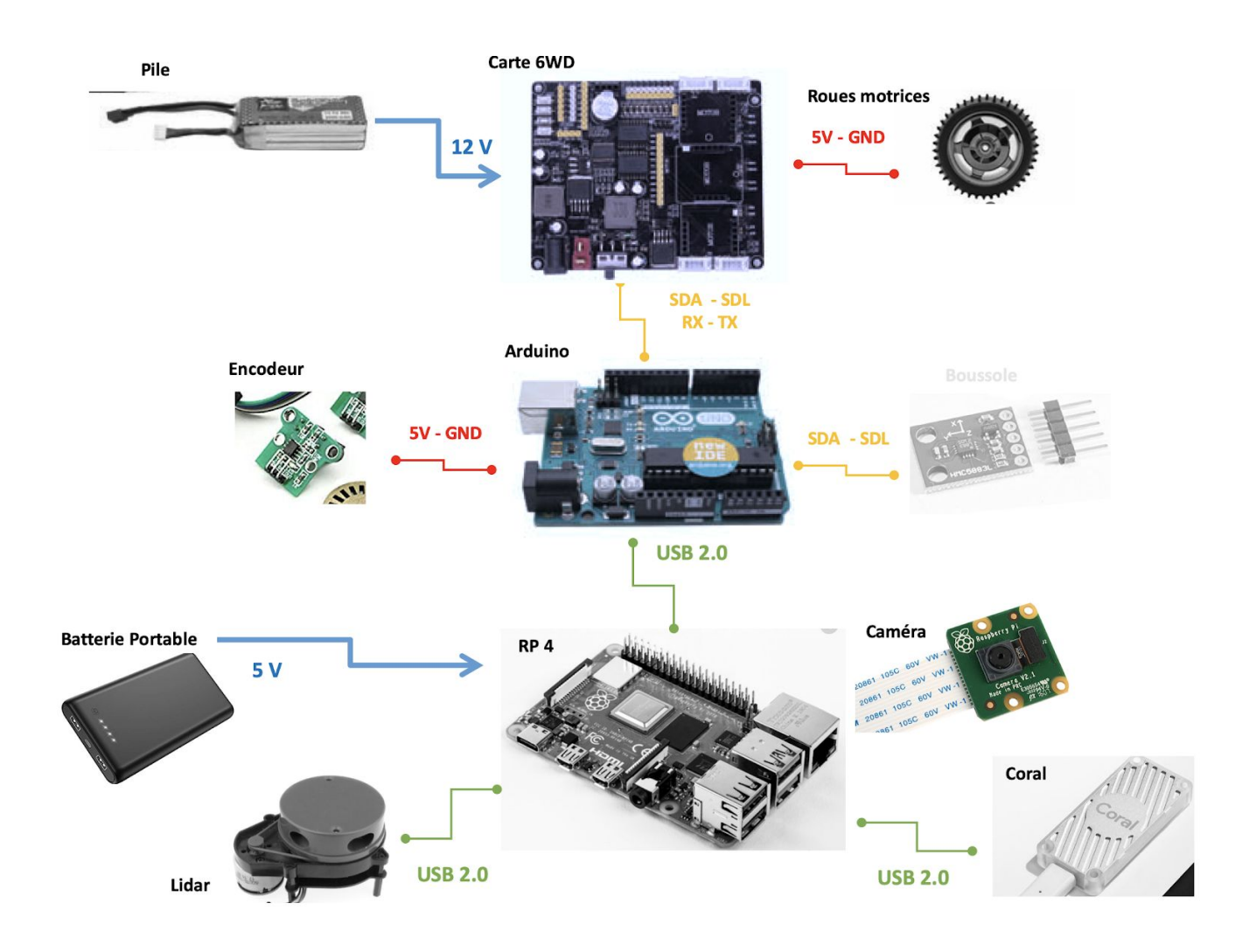

# Instalation de l'os pour raspi 4

- Télécharger Raspbian Buster with desktop and recommended software
- Utiliser BalenaEtcher pour configurer la carte SD

### RECUP LE DOSSIER SLAMIT DU PROJET

git clone http://github.com/lmejbar/slamit.git

#### Configuration de la Raspberry $P_{I}$

- Config mot de passe : raspberry
- Config Wifi
- Camera : enable
- SSH : enable
- VNC : enable
  - > II faut aller dans les param de VNC (logo en haut à droite) et In the Security tab, set the Encryption to Prefer off and the Authentication to VNC Password.
  - > In the Users & Permissions tab, select the Standard user (user), and click the Password... button. Set the password then click OK, then click OK.

- Installer Apache2 et php

```
sudo apt update
sudo apt upgrade
sudo apt install apache2
sudo chown -R pi:www-data /var/www/html/
sudo chmod -R 770 /var/www/html/
sudo apt install php -y
```

# Fichier où il faut changer l'adresse IP :

- ~/slamit/rosbash (L9)
- /var/www/html/slamit.html (L18, 35, 118, 127)
- /var/www/html/connect.php (L7, 14)
- ~/slamit//Coral-video-browser/coral\_webstreaming.py (L 160)

#### CONFIGURATION DES WEBSOCKETS - CMD ROBOT - 3MIN

sudo usermod -a -G dialout www-data
sudo udevadm trigger
sudo udev restart

#### Configuration de coral - 5 min

echo "deb https://packages.cloud.google.com/apt coral-edgetpu-stable main" | sudo tee
/etc/apt/sources.list.d/coral-edgetpu.list

curl https://packages.cloud.google.com/apt/doc/apt-key.gpg | sudo apt-key add -

sudo apt-get update

sudo apt-get install libedgetpu1-std

sudo apt-get install libedgetpu1-max

pip3 install imutils

pip3 install opencv-python==3.4.6.27

sudo apt install libatlas-base-dev

sudo apt install libjasper-dev
sudo apt install python3-edgetpu

# INSTALLATION ROS - 250 MIN

Etape 1 : Installation installateur ROS - Environ 5 min

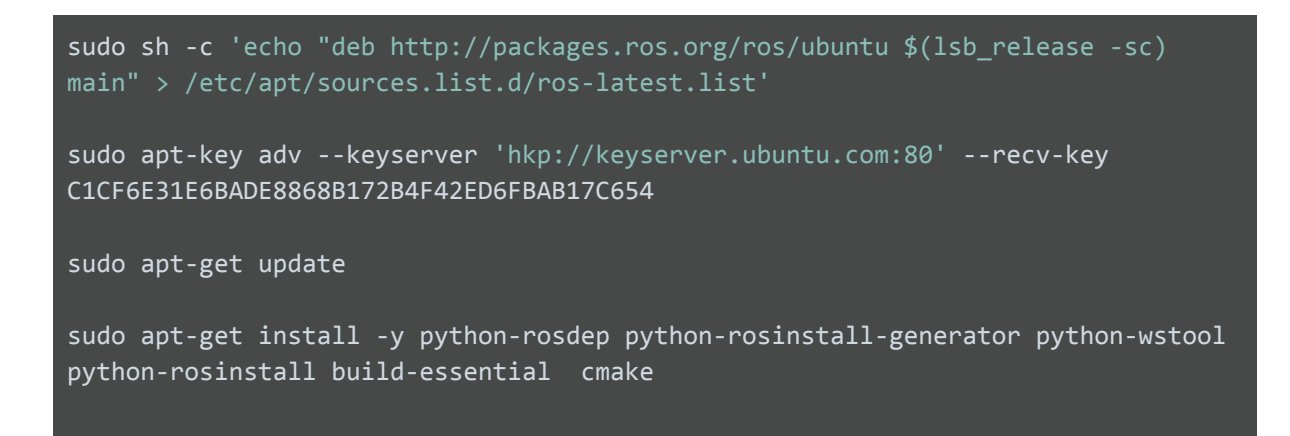

Etape 2 : Initialisation de l'outils ROS Dependencies - Environ 1 min

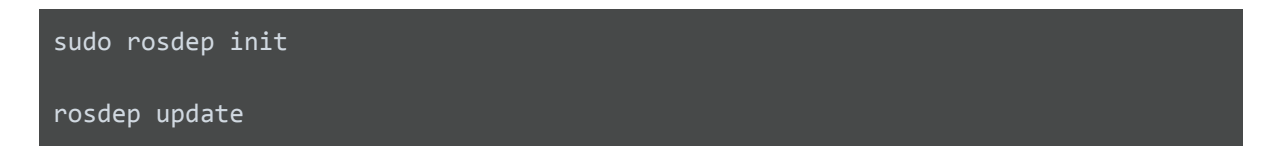

Etape 3 : Création du répertoire des outils Environ 5 min

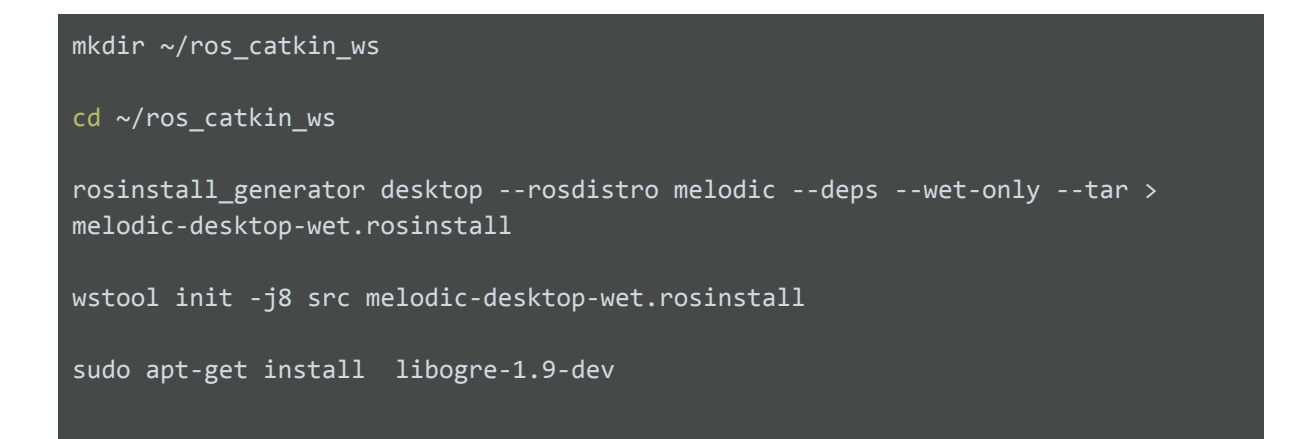

Etape 4 : Installation des dépendances - Environ 60 min

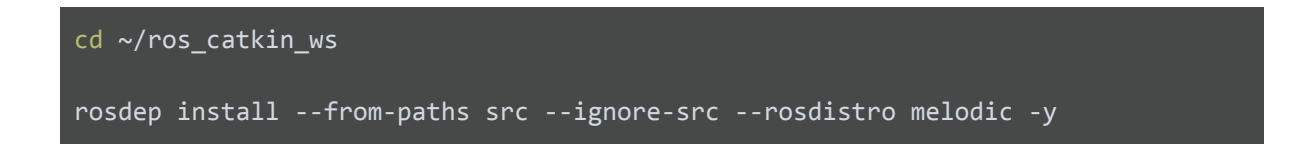

#### Etape 5 : Installation des 186 outils de ROS - Environ 120 min

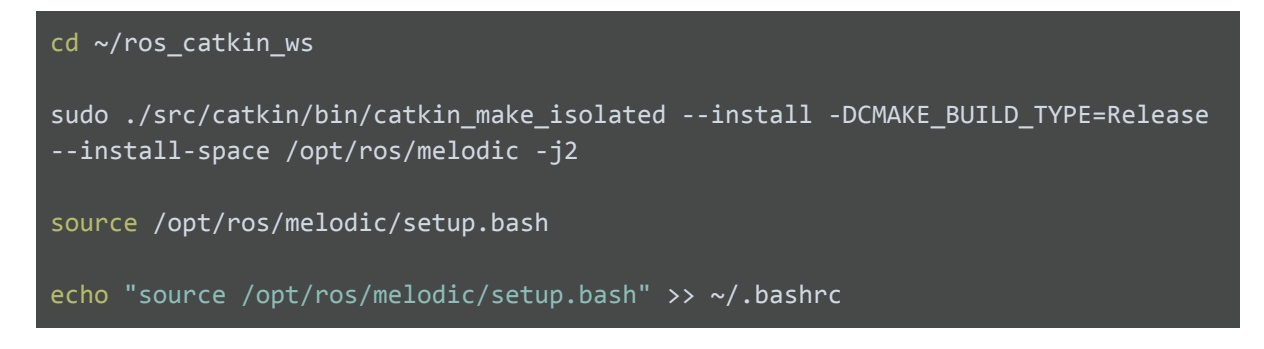

Etape 6 : Création du répertoire Catkin - Environ 5 min

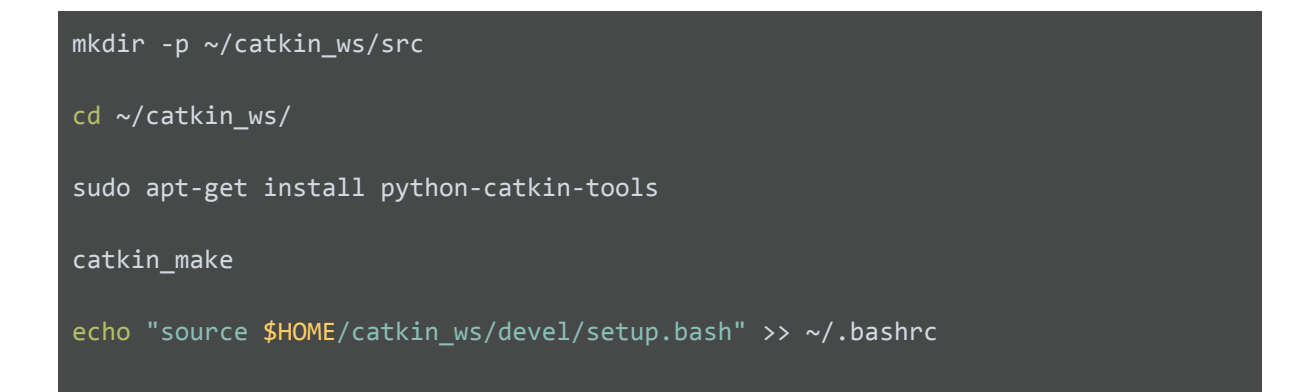

Etape 7 : Installation des packages additionnels - Environ 30 min

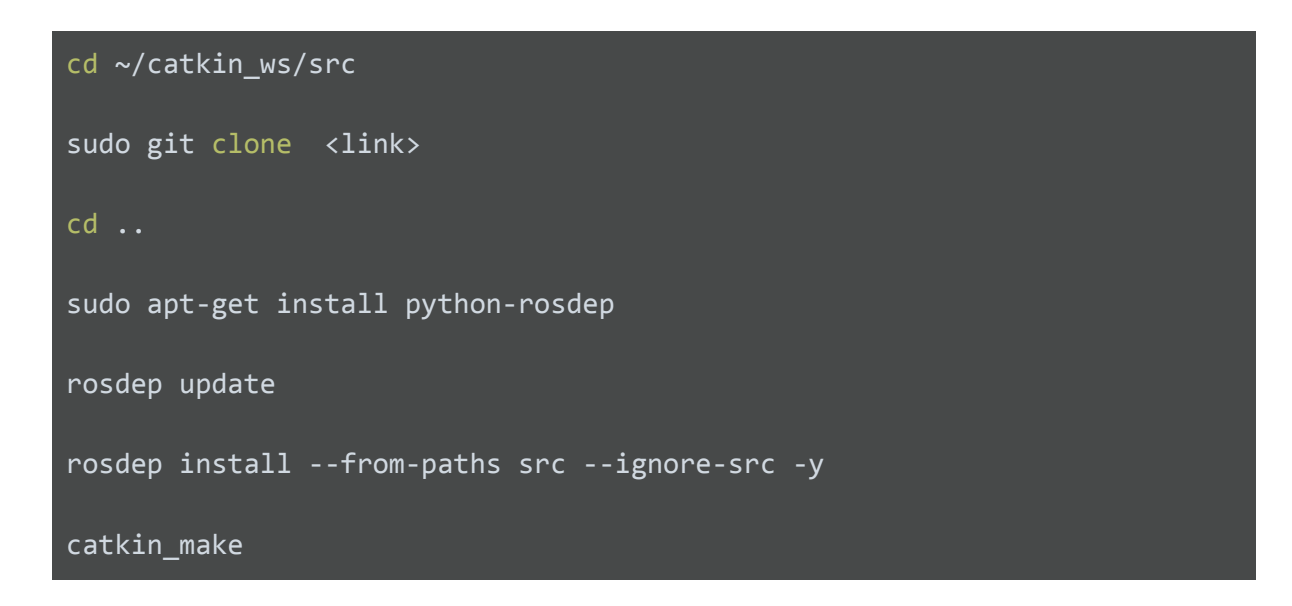

Lien Github qu'il faudra git clone :

| Lidar        | https://github.com/EAIBOT/ydlidar.git                   |  |
|--------------|---------------------------------------------------------|--|
| Hector SLAM  | https://github.com/tu-darmstadt-ros-pkg/hector_slam.git |  |
| Ros auth     | https://github.com/GT-RAIL/rosauth.git                  |  |
| Rosbridge    | https://github.com/RobotWebTools/rosbridge_suite.git    |  |
| Rosserial    | https://github.com/ros-drivers/rosserial.git            |  |
| Mjpeg server | https://github.com/RobotWebTools/mjpeg_server.git       |  |

# Configuration du lidar - 10 min

- Création de l'alias USB /deb/ydlidar

```
cd ~/catkin_ws/src
sudo git clone https://github.com/EAIBOT/ydlidar.git
cd ..
catkin_make
roscd ydlidar/startup
sudo chmod 777 ./*
sudo sh initenv.sh
sudo udevadm trigger
sudo chmod 777 /dev/ttyUSB0
sudo usermod -a -G www-data pi
sudo service apache2 restart
sudo usermod -a -G dialout pi
```

# LANCER LE PROJET

cd slamit

./<executable>

| <exec></exec>         | Commande    |
|-----------------------|-------------|
| Lancer ROS            | ./rosbash   |
| Lancer AI Coral       | ./aibash    |
| Lancer ROS & Al Coral | ./rosaibash |

# Arreter ROS

rosnode kill -a